September 2024 Version 01-2024

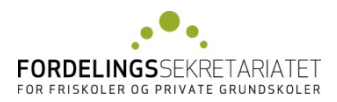

**VEJLEDNING TIL** 

# **EUNOMIAS FRIPLADSSYSTEM**

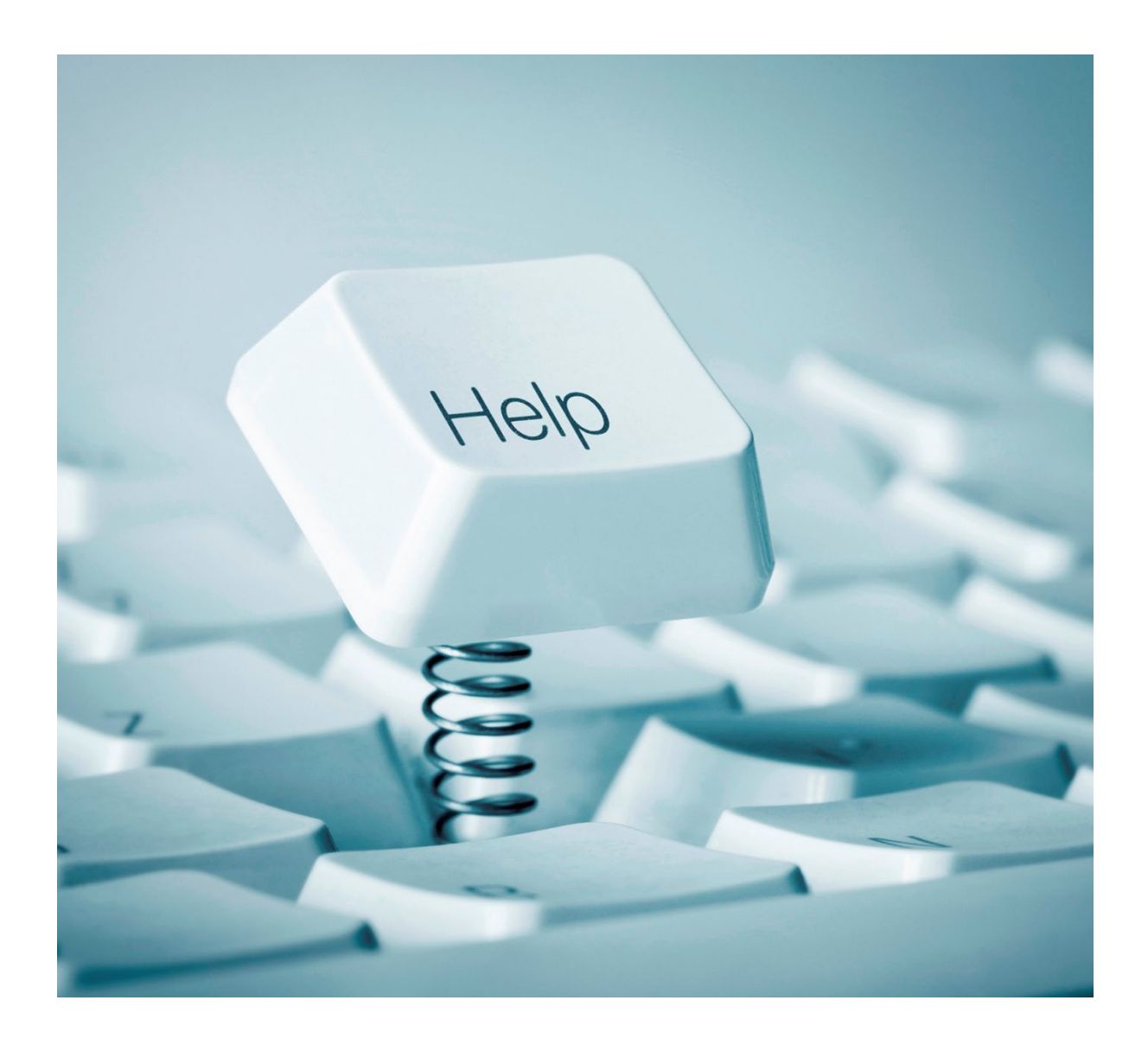

| 1. Årets gang i friplads                                                       |    |
|--------------------------------------------------------------------------------|----|
| 2. Adgang til Eunomia                                                          | 3  |
| 3. Forældreansøgninger                                                         | 4  |
| 3.1. Ansøgningsskemaer til forældrene                                          | 4  |
| 3.2. Fordelingsnøgler                                                          | 5  |
| 4. Skoleansøgninger                                                            | 6  |
| 4.1. Opdater skoleoplysningerne i Skoleregistret                               | 6  |
| 4.2. Opdater elevoplysninger i Elevregistret                                   | 7  |
| 4.3. Opret en skoleansøgning                                                   | 9  |
| 4.4. Indtastning af forældreansøgninger                                        | 12 |
| 4.5. Opret ny elev                                                             | 13 |
| 4.6. Kontrol og indberetning af skoleansøgning                                 |    |
| 4.7. Fejlmeddelelser                                                           | 14 |
| 4.8. Indberetning af skoleansøgning                                            | 15 |
| 5. Beregning og anvisning af tilskud                                           |    |
| 5.1. Anvisning af tilskud                                                      | 16 |
| 5.2. Beregningsgrundlag for fripladstilskud til den enkelte elev               | 16 |
| 6. Redegørelse                                                                 |    |
| 6.1. Redegørelse for fordelt fripladstilskud                                   | 18 |
| 6.2. Redegørelse når skolen har valgt Fordelingssekretariatets fordelingsnøgle | 19 |
| 6.3. Redegørelse når skolen har ændret i beløbene (valgt egen fordelingsnøgle) | 20 |

# **1.** ÅRETS GANG I FRIPLADS

- Senest 1. april forud for næste skoleår, åbnes det nye skoleår i Eunomia.
- Skolen sørger for at forældreansøgningerne gøres tilgængelige for forældrene se pkt. 3. i denne vejledning.
- Når forældrene har udfyldt og underskrevet ansøgningsskemaerne, skal de af skolen indtastes i Eunomia se pkt. 4. i denne vejledning.
- Primo december kan Fordelingssekretariatet beregne årets fripladstilskud og der sendes tilskudsoversigt til skolen se pkt. 5 i denne vejledning.
- Ultimo december anviser Fordelingssekretariatet årets fripladstilskud.
- Skolen foretager derefter fordeling af tilskuddet til forældrene og redegør for denne overfor Fordelingssekretariatet – se pkt. 6 i denne vejledning.

# 2. ADGANG TIL EUNOMIA

Man får adgang til Eunomia således:

På Fordelingssekretariatets hjemmeside <u>www.fordelingssekretariatet.dk</u> skal man trykke på "Login" i højre side under "Eunomia", hvorefter følgende "Log ind"-billede fremkommer:

| Fordelingssekretari                                | atet                            |                           |               |                          |
|----------------------------------------------------|---------------------------------|---------------------------|---------------|--------------------------|
| 5                                                  | Velkommen                       |                           | Cookiepolitik | <u>Privatlivspolitik</u> |
| Hjælp til login i Eunomia finder du på Fordelingss | ekretariatets hjemmeside, i høj | ire side under "Eunomia". |               |                          |
|                                                    |                                 |                           |               |                          |
|                                                    |                                 |                           |               |                          |
|                                                    | Log ind                         |                           |               |                          |
|                                                    | Mit 🎝                           |                           |               |                          |

For at blive registreret som bruger – se særskilt vejledning på vores hjemmeside her.

Automatisk log-out: Brugeren logges automatisk af Eunomia efter 30 minutter uden aktivitet. Med aktivitet forstås aktivering af en funktion, der enten gemmer, validerer eller beregner data. Det vil sige, at indtastning ikke i sig selv opfattes som en aktivitet af systemet.

## **3.** FORÆLDREANSØGNINGER

#### **3.1.** ANSØGNINGSSKEMAER TIL FORÆLDRENE

Ansøgningsskemaerne er tilgængelige i Eunomia under Friplads og findes således:

- 1. Log på Eunomia.
- 2. Vælg Fripladstilskud.
- 3. Vælg det skoleår der ønskes skema for.
- 4. Under "Udskrifter" vælges "Forældreansøg".
- 5. Følgende boks fremkommer.

| Ansøgningsskema     | - | × |
|---------------------|---|---|
| © Skolepenge og SFO |   |   |
| © Skolepenge        |   |   |
| © SFO               |   |   |
| © Ophold            |   |   |
| Dan skema Annuller  |   |   |
|                     |   |   |
|                     |   |   |
|                     |   |   |

6. Marker hvilket ansøgningsskema, der skal udskrives og tryk på "Dan skema".

Hvis forældrene skal have mulighed for at søge tilskud til både skolepenge og SFO kan det ske på ét og samme skema ved at vælge "Skolepenge og SFO"

7. Det valgte ansøgningsskema fremkommer på skærmen og kan udskrives på papir vha. 🖻 eller som PDF-fil vha. 📋.

#### **3.2.** FORDELINGSNØGLER

Fordelingsnøglerne er tilgængelige i Eunomia under Friplads og findes således:

- 1. Log på Eunomia.
- 2. Vælg Fripladstilskud.
- 3. Vælg det skoleår der ønskes oplysninger om.
- 4. Under "Udskrifter" vælges "Fordelingsnøgle".
- 5. Følgende boks fremkommer.

| 🚍 Rapport - Fripladsgrunddata 🛛 🗕                  | - ( | × |
|----------------------------------------------------|-----|---|
| Vælg den ansøgningstype rapporten skal dannes for: |     |   |
| Skolepenge                                         |     |   |
| Dan rapport Annuller                               | r ) |   |
|                                                    |     |   |
|                                                    |     |   |
|                                                    |     |   |

- 8. Vælg ansøgningstype og tryk på "Dan rapport".
- 9. Det valgte skema fremkommer på skærmen og kan udskrives.

## 4. SKOLEANSØGNINGER

#### 4.1. OPDATER SKOLEOPLYSNINGERNE I SKOLEREGISTRET

Inden der søges om fripladstilskud skal skolen sørge for at elevtallene i skoleregistret er opdaterede.

Vælg "Skoleregistret" i menuen til venstre på startsiden "Menu" i Eunomia.

|                                                     | Fordelingssekretariatet                                                                                                    |                      | Log ud            |
|-----------------------------------------------------|----------------------------------------------------------------------------------------------------|----------------------|-------------------|
|                                                     | Menu                                                                                                    | <u>Cookiepolitik</u> | Privatlivspolitik |
| Skoleregistret 🗲                                    |                                                                                                    |                      |                   |
| Elevregistret                                       |                                                                                                    |                      |                   |
| Ansættelsesregistret                                | Velkommen til Funomia                                                                                                    |                      |                   |
| Vikartilskud                                        |                                                                                                    |                      |                   |
| Fripladstilskud                                     |                                                                                                    |                      |                   |
| Befordring                                          | Eunomia er navnet på Fordelingssekretariatets portal til administrationsprogrammer.                                                         |                      |                   |
| Supplerende<br>sprogstøtte i dansk fo<br>tosprogede | r<br>Eunomia omfatter Ansættelsesregistret, Vikarsystemet og Fripladssystemet.                                                              |                      |                   |
| Send fil                                            |                                                                                                    |                      |                   |
| Skift adgangskode                                   | Ansættelsesregistret omfatter alle personalegrupper på skolen, og dvs. at alle ansættelser kan vedligeholdes fra ansættelseslisten i Eunomi | 1.                   |                   |

Indtast elever på skolen pr. 5/9 (herunder også SFO og kostafdeling, hvis skolen har disse afdelinger).

| <b>&amp;</b>                                                         | Fordelingssekretariatet                                                                                                    | Log ud                                                                                                    |
|----------------------------------------------------------------------|----------------------------------------------------------------------------------------------------|----------------------------------------------------------------------------------------------------|
|                                                                      | Tordeningssekretariatet                                                                                                    |                                                                                                    |
|                                                                      | Data for                                                                                                    | <u>Cookiepolitik</u> <u>Privatlivspolitik</u>                                                                                                    |
| Filter                                                               | Basis oplysninger / Egenskaber / Tilskud / Brugere                                                                                                    |                                                                                                    |
| Skolekar:<br>2022/23 v<br>Skolekade:<br>Lunktioner<br>Gem<br>Tilbage | Kontaktoata         Skolekode:         CVR nr:         Navn:         Adresse:         Postnr/by:         Telefon:         Fax:         Email:         www: | Revisor         Navn:         Adresse:         Postnr/By:         Telefon:         Fax:         Kontaktperson         Navn:         Telefon:         Email:         Email: |
|                                                                      | Skoleoplysninger<br>Antal elever på skolen:** Klassetrin fra:<br>Antal elever i SFO:*<br>*Optalt pr. 05-09-2022                                            | Kontooplysninger<br>Reg.nr: Kontonr:                                                                                                    |
|                                                                      | Type Kontrol Nr Anmærkning Der er ingen anmærkninger på skolen                                                                                             |                                                                                                    |

Hvis der er korrektioner til de øvrige oplysninger, bedes skolen sende en mail til Fordelingssekretariatet med oplysning om de ændringer, der ønskes foretaget.

Hvis skoleoplysningerne ikke kan ses i fuldt omfang, forsøg da at minimere den grå boks vha. de små skærm-ikoner til højre i skærmbilledet.

#### 4.2. OPDATER ELEVOPLYSNINGER I ELEVREGISTRET

Vælg "Elevregistret" i menuen til venstre på startsiden "Menu" i Eunomia.

| <b>%</b>                                            | Fordelingssekretariatet                                                                                                    |               | Log ud            |
|-----------------------------------------------------|----------------------------------------------------------------------------------------------------|---------------|-------------------|
|                                                     | Menu                                                                                                    | Cookiepolitik | Privatlivspolitik |
| Skoleregistret                                      |                                                                                                    |               |                   |
| Ansættelsesregistret<br>Vikartilskud                | Velkommen til Eunomia                                                                                                    |               |                   |
| Fripladstilskud<br>Befordring                       | Eunomia er navnet på Fordelingssekretariatets portal til administrationsprogrammer.                                                          |               |                   |
| Supplerende<br>sprogstøtte i dansk fo<br>tosprogede | r<br>Eunomia omfatter Ansættelsesregistret, Vikarsystemet og Fripladssystemet.                                                               |               |                   |
| Send fil<br>Skift adgangskode                       | Ansættelsesregistret omfatter alle personalegrupper på skolen, og dvs. at alle ansættelser kan vedligeholdes fra ansættelseslisten i Eunomia | a.            |                   |

Når man skal opdatere/redigere en elev, vælges blyanten ud for eleven i elevregistret og derefter vælges fanebladet Basisoplysninger. Husk først at vælge det skoleår det vedrører, før eleven vælges.

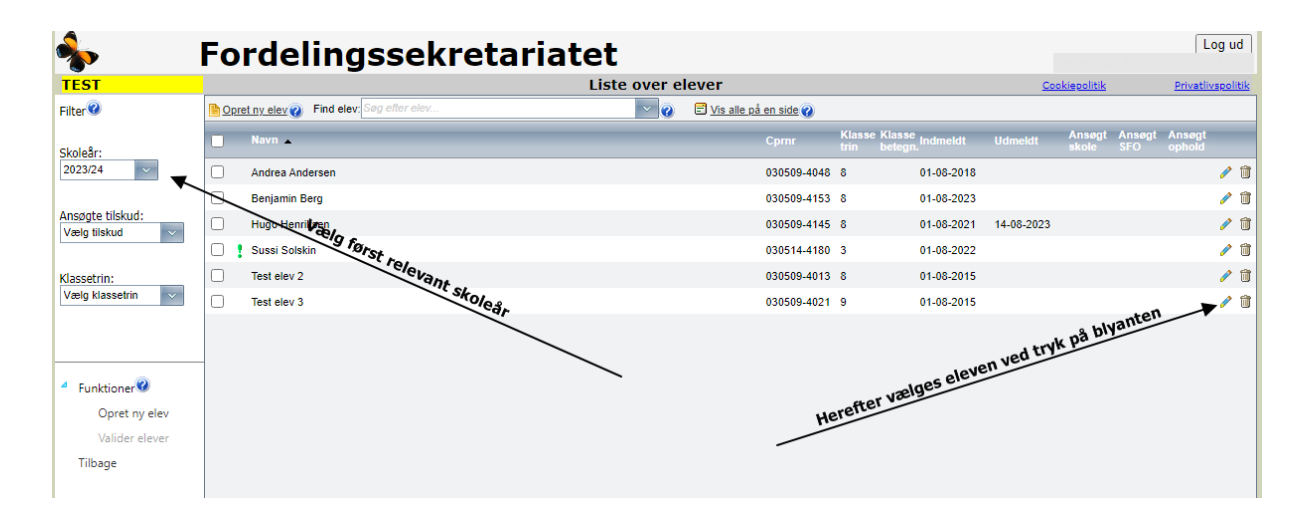

Ved udmeldelse skal "udmeldt dato" udfyldes. Dette er vigtigt, da den nye skole ellers ikke kan indmelde eleven.

|                         | Fordelingssekretariatet                                             | Log ud                                        |
|-------------------------|---------------------------------------------------------------------|-----------------------------------------------|
| TEST                    | ELEV: 030509-4145 Hugo Henriksen                                    | <u>Cookiepolitik</u> <u>Privatlivspolitik</u> |
| Filter                  | Basis oplysninger Forældreansøgning Forældre oplysninger Note       |                                               |
| Skoleår:<br>2023/24     | Persondata<br>Cprmr: 030509-4145 Fornavn: Hugo Efternavn: Henriksen |                                               |
| 4 Funktioner            | Indmeldelser og klassetrin                                          |                                               |
| Gem                     | Skole Indmeldt dato Udmeldt dato Klassetrin Klasse betegnelse       | SkoleAar                                      |
| Opret ny<br>indmeldelse | 751097 01-08-2021 📰 14-08-2023 📰 8 💌                                | 2023/24 🗊                                     |
| Tilbage                 | Adresser                                                            |                                               |
|                         | Adresse Kommune                                                     | Tilflyt dato Fraflyt dato                     |
|                         |                                                                     |                                               |
|                         |                                                                     |                                               |
|                         |                                                                     |                                               |

Hvis der findes elever i systemet, der ikke har været ansøgt om tilskud til, kan de slettes på elevlisten ved at klikke på skraldespanden ud for eleven.

|                                                          | Fordelingssekretaria                       | itet           |                                |                               |                        | Log ud                            |
|----------------------------------------------------------|--------------------------------------------|----------------|--------------------------------|-------------------------------|------------------------|-----------------------------------|
| EST                                                      | _                                          | Liste over ele | ever                           |                               | Cookiepoliti           | <u>k</u> <u>Privatlivspolitik</u> |
| ilter 🥝                                                  | Dopret ny elev 👔 Find elev: Søg efter elev | × 📀            | 🖻 <u>Vis alle på en side</u> 🅜 |                               |                        |                                   |
| koleår:                                                  | Navn 🔺                                     |                | Cpmr                           | Klasse Klasse<br>Irin betegn. | Udmeldt Ansøg<br>skole | jt Ansøgt Ansøgt<br>SFO ophold    |
| 023/24 ~                                                 | Andrea Andersen                            |                | 030509-4048                    | 8 01-08-2018                  |                        | / 🗊                               |
|                                                          | Benjamin Berg                              |                | 030509-4153                    | 8 01-08-2023                  |                        | 1                                 |
| nsøgte tilskud:<br>/æla tilskud                          | Hugo Henriksen                             |                | 030509-4145                    | 8 01-08-2021                  | 14-08-2023             | / 🗊                               |
|                                                          | Sussi Solskin                              |                | 030514-4180                    | 3 01-08-2022                  |                        | / 🗊                               |
| lassetrin:                                               | Test elev 2                                |                | 030509-4013                    | 8 01-08-2015                  |                        | / 🗊                               |
| /ælg klassetrin 🗸 🗸                                      | Test elev 3                                |                | 030509-4021                    | 9 01-08-2015                  |                        | un 撯                              |
| Funktioner<br>Opret ny elev<br>Valider elever<br>Tilbage |                                            |                |                                | er slettes eleven v           | ed tryk på skra        | Idespanue                         |

#### 4.3. OPRET EN SKOLEANSØGNING

Vælg "Fripladstilskud" i menuen til venstre på startsiden "Menu" i Eunomia.

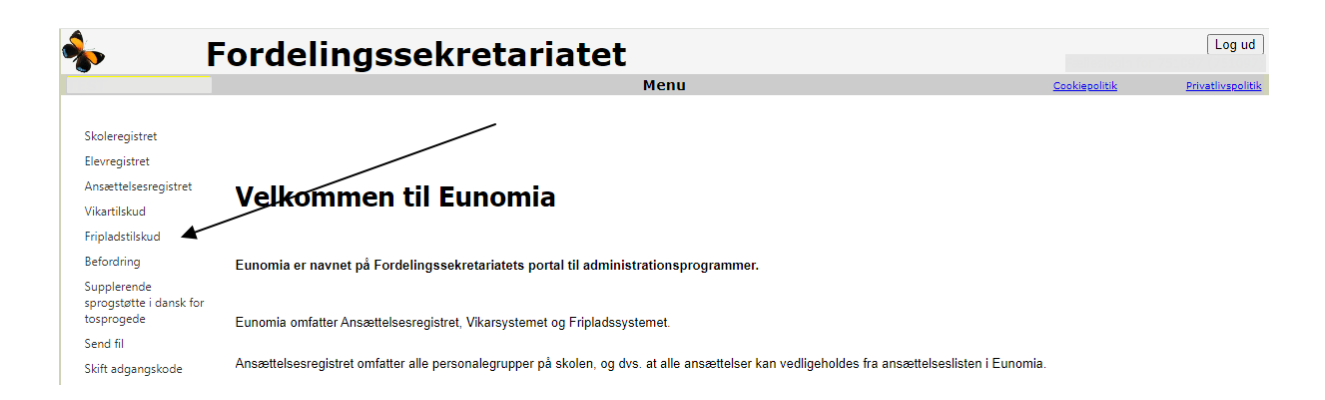

#### Vælg først "Skoleår" og derefter "Opret skoleansøgning."

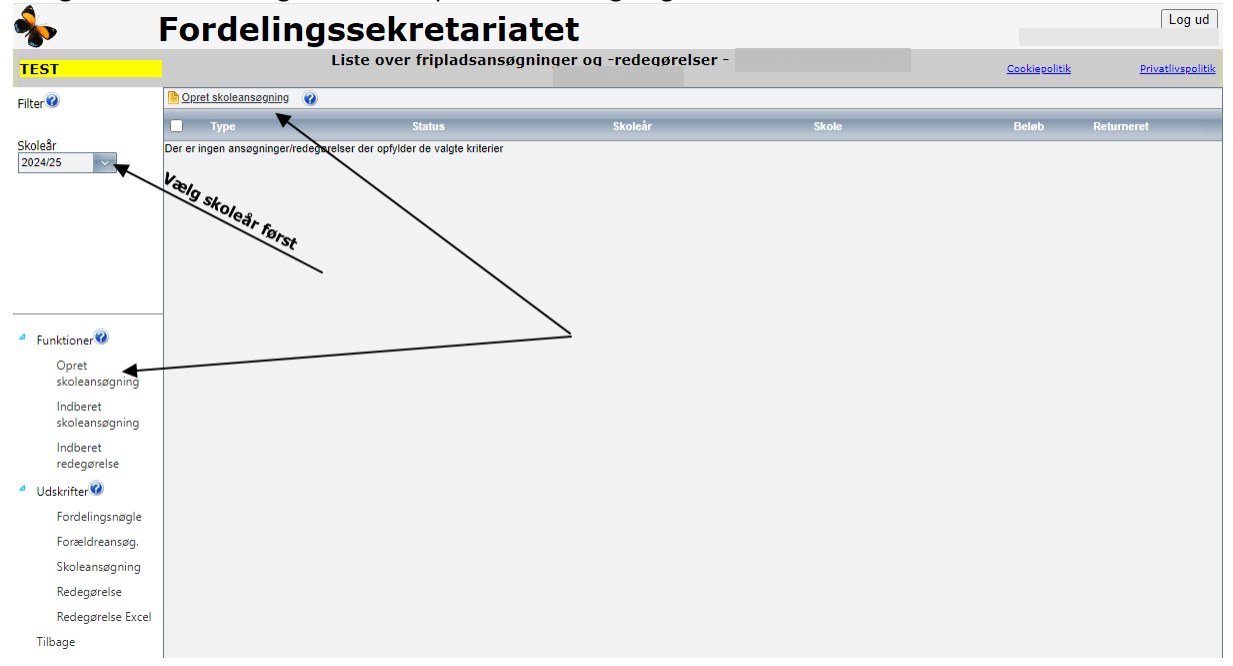

Ansøgningstype skal vælges og tryk derefter "Ok"

| <b>%</b>                | Fordelingssek                                     | retariate              | t                     |              |               | Log ud            |
|-------------------------|---------------------------------------------------|------------------------|-----------------------|--------------|---------------|-------------------|
| TEST                    | Liste over                                        | fripladsansøgning      | er og -redegørelser - |              | Cookiepolitik | Privatlivspolitik |
| Filter                  | Cpret skoleansøgning 🕜                            |                        |                       |              |               |                   |
|                         | Туре                                              | Status                 | Skoleår               | Skole        | Beløb         | Returneret        |
| Skoleár<br>2023/24 V    | Der er ingen ansøgninger/redegørelser der opfylde | er de valgte kriterier |                       |              |               |                   |
|                         |                                                   |                        |                       |              |               |                   |
|                         |                                                   |                        |                       |              |               |                   |
|                         |                                                   |                        |                       |              |               |                   |
|                         |                                                   |                        |                       |              |               |                   |
|                         |                                                   |                        |                       |              |               |                   |
|                         | -                                                 |                        |                       |              |               |                   |
| Funktioner              |                                                   | Opret ny fripladsans   | øanina                | - 0          |               |                   |
| Opret<br>skoleansøgning |                                                   | Skoleår:               | 2023/24               |              |               |                   |
| Indberet                |                                                   | Vælg ansøgningstype:   | Skolepenge            |              |               |                   |
| skoleansøgning          |                                                   |                        | Skolepenge            | Vaelg ansora |               |                   |
| Indberet<br>redegørelse |                                                   |                        | SFO-betaling          |              | 00 to .       |                   |
| Udskrifter              |                                                   |                        |                       |              | S CTYK OK     |                   |
| Fordelingsnøgle         |                                                   |                        |                       |              |               | -                 |
| Forældreansøg.          |                                                   |                        |                       |              |               |                   |
| Skoleansøgning          |                                                   |                        |                       |              |               |                   |
| Redegørelse             |                                                   | (                      |                       |              |               |                   |
| Redegørelse Excel       |                                                   |                        |                       |              |               |                   |
| Tilbage                 |                                                   |                        |                       |              |               |                   |

Under basisoplysninger indtastes skolens betalingsoplysninger, specificeret på "Modul", "Antal elever" og "Årlig norm betaling" 1). Den normerede betaling skal indtastes med det beløb, der <u>årligt</u> skal betales pr. elev på det enkelte klassetrin eller modul uden hensyn til moderationer eller lign. Summen af "antal elever" skal være den samme som skolens oplyste elevtal i skoleregistret, jf. pkt. 4.1 i denne vejledning.

For at systemet kan beregne den korrekte gennemsnitlige forældrebetaling er det vigtigt, at alle moduler oprettes med korrekt beløb og de dertil knyttede elever.

Bemærk, at for SFO-ansøgningen er elevtallet lig med de elever, der er tilmeldt SFO og **IKKE** antallet af elever i 0. til 3. klasse.

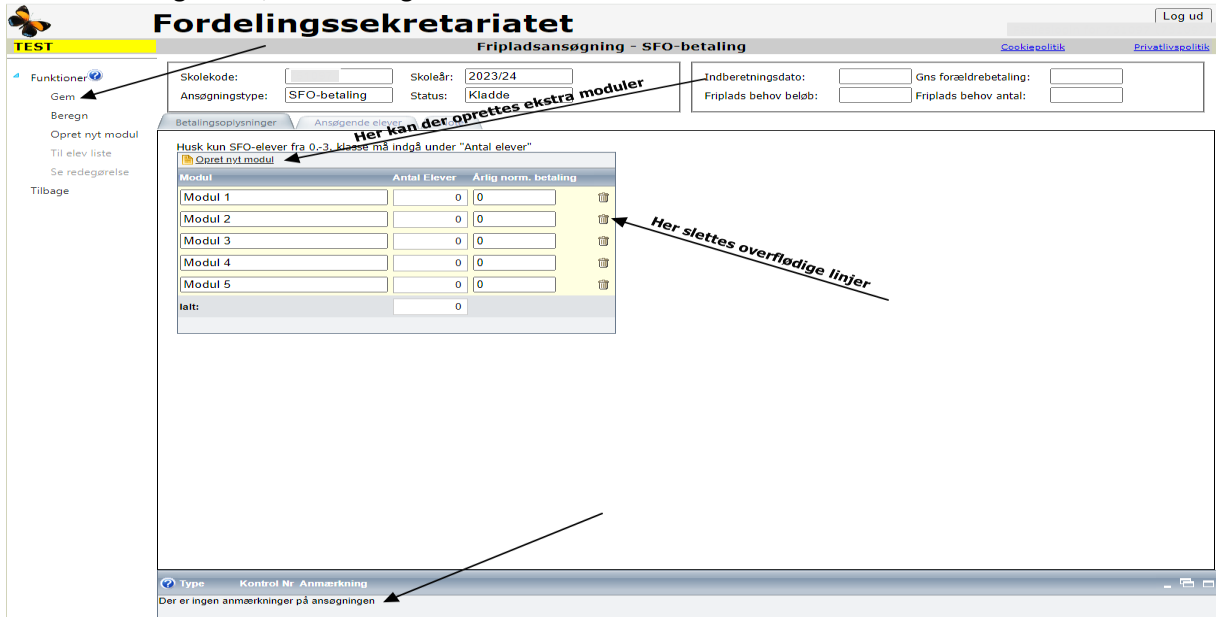

Afslut med at gemme, ved at vælge "Gem" under funktioner.

1) Den normerede betaling defineres som det faste basisbeløb der opkræves hos forældrene. Evt. særskilt betaling for materialer, madordning, lejrskole eller lignende indgår ikke.

Der kan oprettes de moduler der er behov for ved at trykke "opret nyt modul". Overflødige linjer skal slettes ved at trykke på skraldespanden. Vær opmærksom på, at teksten skal være forskellig for hvert modul der oprettes og at teksten ikke må være for lang.

Vær opmærksom på eventuelle fejlmeddelelser nederst på skærmbilledet. Der er 3 former for fejlmeddelelser :

- Fejl: Der er fejl i oplysningerne. Ansøgningen kan ikke gemmes.
- Advarsel: Der er fejl i oplysninger. Ansøgningen kan gemmes, men ikke indberettes.
- <sup>1</sup>Meddelelse: Der kan være fejl i oplysningerne. Ansøgningen kan gemmes og indberettes.

Der skal oprettes én skoleansøgning for hver tilskudstype skolen ønsker at søge, dvs. én for skolepenge, én for SFO og én for Opholdsstøtte (hvis skolen har en kostafdeling).

Hvis der skal oprettes flere skoleansøgninger vælges "Tilbage" under funktioner. Den oprettede skoleansøgning fremgår nu på "Liste over fripladsansøgninger og –redegørelser" og Opret skoleansøgning kan vælges igen.

Når alle ønskede skoleansøgninger er oprettet, kan "Til elevliste" under funktioner vælges og man kommer direkte til Elevregistrets "Liste over elever" eller man kan returnere til startsiden med "Tilbage" og vælge "Elevregistret" i menuen til venstre på siden "Menu".

#### 4.4. INDTASTNING AF FORÆLDREANSØGNINGER

Bemærk at der skal oprettes skoleansøgning/er, før der kan indtastes forældreansøgninger, se pkt. 4.3.

Hvis der er familier, der først er kommet til Danmark i indeværende kalenderår, skal skolen sørge for, at der ved ansøgningen er vedlagt en dansk forskudsopgørelse for indeværende kalenderår.

Vælg elevregistret i menu'en til venstre på startsiden "Menu" i Eunomia.

På skolens "Liste over elever" foretages indtastning af forældreansøgninger således:

1. Find eleven på listen.

Det kan gøres enten ved at søge efter eleven i søgefeltet eller ved at finde eleven direkte i listen, enten side for side eller, efter valg af  $\stackrel{\blacksquare}{=}$  <u>Vis alle på en side</u>, ved at scrolle listen igennem. (Hvis eleven ikke findes på listen skal den oprettes, jf. pkt 4.5, under "Opret ny elev").

2. Åben for indtastning/redigering ved at klikke på blyanten yderst til højre på eleven.

|                                       | Fordelingssekretari                       | atet          |                         | /                                      |                     | Log ud                            |
|---------------------------------------|-------------------------------------------|---------------|-------------------------|----------------------------------------|---------------------|-----------------------------------|
| TEST                                  |                                           | Liste over el | ever                    |                                        | <u>Cookiepol</u>    | tik <u>Privatlivspolitik</u>      |
| Filter                                | B Opret ny elev Find elev: Søg efter elev | × 📀           | E Vis alle på en side 🕜 |                                        |                     |                                   |
| Skoleår:                              | Navn 🔺                                    |               | Cpmr                    | Klasse Klasse<br>trin betegn. Indmeldt | Udmeldt Ans<br>skol | ogt Ansøgt Ansøgt<br>e SFO ophold |
| 2023/24 🗸                             | Andrea Andersen                           |               | 030509-4048             | 8 01-08-2018                           |                     | a 🖉                               |
|                                       | Benjamin Berg                             |               | 030509-4153             | 8 01-08-2023                           |                     | A 🗇                               |
| Ansøgte tilskud:                      | Hugo Henriksen                            |               | 030509-4145             | 8 01-08-2021                           | 14-08-2023          | / 🗊                               |
| · · · · · · · · · · · · · · · · · · · | Sussi Solskin                             |               | 030514-4180             | 3 01-08-2022                           |                     | A 🗊                               |
| Klassetrin:                           | Test elev 2                               |               | 030509-4013             | 8 01-08-2015                           |                     | / 🗊                               |
| Vælg klassetrin 🗸                     | Test elev 3                               |               | 030509-4021             | 9 01-08-2015                           |                     | <b>**</b> * 1                     |
|                                       |                                           |               |                         |                                        |                     |                                   |

3. På baggrund af forældrenes ansøgninger om fripladstilskud indtastes CPR-numre og øvrige oplysninger i ansøgningsskemaet. Der må kun indtastes de forældre, der står på ansøgningsskemaet og som har underskrevet skemaet.

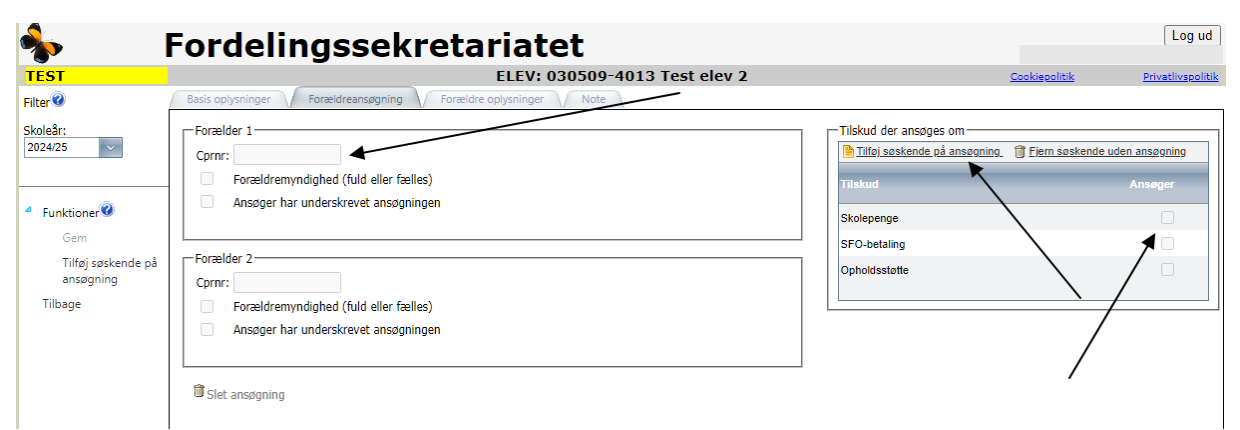

Efter hver indtastet ansøgning tastes "Gem" og "Tilbage".

Hvis der ansøges om tilskud til søskende på samme ansøgningsskema kan 🗎 "Tilføj elev på ansøgning" benyttes eller der kan laves en ny ansøgning for hver enkelt søskende.

NB! Kun søskende med samme biologiske forældre kan ansøges på samme ansøgning og derfor også kun disse, der må tastes på samme ansøgning i Eunomia.

#### 4.5. OPRET NY ELEV

Hvis eleven ikke findes på skolens "Liste over elever", skal eleven oprettes i systemet. Vælg <u>Opret ny elev.</u>

|                         | Fordelingssekretariatet                                       | Log ud                          |
|-------------------------|---------------------------------------------------------------|---------------------------------|
| TEST                    | Opret ny elev                                                 | Cookiepolitik Privatlivspolitik |
| Filter                  | Basis oplysninger Forældreamegning Forældreaplysninger Note   |                                 |
| Skoleår:<br>2023/24 V   | Persondata Cprmr: Fornavn: Efternavn:                         |                                 |
|                         |                                                               |                                 |
| Funktioner              | Dpret ny indmeldelse                                          |                                 |
| Gem                     | Skole Indmeldt dato Udmeldt dato Klassetrin Klasse betegnelse | SkoleAar                        |
| Opret ny<br>indmeldelse |                                                               | 2023/24                         |
| Tilbage                 | Adresser                                                      |                                 |
|                         | Adresse Kommune<br>Der er ingen adresser på eleven            | Tilflyt dato Fraflyt dato       |
|                         |                                                               |                                 |

Tast elevens cpr.nr., fornavn og efternavn.

Udfyld indmeldt dato, klassetrin og evt. klassebetegnelse. Udmeldt dato skal først udfyldes, når eleven stopper på skolen.

Vælg gem og gå derefter til fanebladet "Forældreansøgning", (lige ved siden af fanebladet "Basisoplysninger") hvor forældreansøgningen kan indtastes.

#### 4.6. KONTROL OG INDBERETNING AF SKOLEANSØGNING

Før indberetning foretages, anbefales det, at skolen kontrollerer indtastningen ved at gennemgå skoleansøgningen. På liste over fripladsansøgninger og –redegørelser markeres ansøgningen med et "hak" og "Skoleansøgning" vælges under "Udskrifter".

|                            | Fordeling              | jssekretariatet                                   |         |                      |            | Log      | bu    |
|----------------------------|------------------------|---------------------------------------------------|---------|----------------------|------------|----------|-------|
| TEST                       |                        | Liste over fripladsansøgninger og -redegørelser - |         | <u>Cookiepolitik</u> | Priv       | atlivspo | litik |
| Filter                     | Dpret skoleansøgning 🕜 |                                                   |         |                      |            |          |       |
|                            | 🖌 Туре                 | Status                                            | Skoleår | Beløb                | Returneret |          |       |
| Skoleår<br>2023/24         | SFO-betaling           | Kladde                                            | 2023/24 | 0 kr.                | Nej        | ø        | Û     |
|                            | _                      |                                                   |         |                      |            |          |       |
| Funktioner                 |                        |                                                   |         |                      |            |          |       |
| Opret<br>skoleansøgning    |                        |                                                   |         |                      |            |          |       |
| Indberet<br>skoleansøgning |                        |                                                   |         |                      |            |          |       |
| Indberet<br>redegørelse    |                        |                                                   |         |                      |            |          |       |
| 4 Udskrifter 3             |                        |                                                   |         |                      |            |          |       |
| Fordelingsnøgle            |                        |                                                   |         |                      |            |          |       |
| Forældreansøg.             |                        |                                                   |         |                      |            |          |       |
| Skoleansøgning 🚽           |                        |                                                   |         |                      |            |          |       |
| Redegørelse                |                        |                                                   |         |                      |            |          |       |
| Redegørelse Excel          |                        |                                                   |         |                      |            |          |       |
| Tilbage                    |                        |                                                   |         |                      |            |          |       |

Rapporten viser en samlet oversigt over de ansøgende elever til det pågældende fripladstilskud.

Vigtigt! Kontroller at alle de ansøgende elever er med på listen og at de er oprettet med det korrekte cpr.nr.

#### 4.7. FEJLMEDDELELSER

Før der kan indberettes en skoleansøgning skal alle 🜻 fejl og 🔥 advarsler være rettet.

Rettelse kan foretages via skoleansøgningen, der åbnes med blyanten. Fanebladet "Ansøgende elever" vælges og eleven/eleverne med fejl eller advarsler åbnes med blyanten og fejlmeddelelsen kan ses i bunden af skærmen. Det er denne der skal afklares, rettes og gemmes, så advarslen forsvinder. Fejl og advarsler kan også rettes direkte på en elev via elevregistret og elevlisten. Når fejlen er rettet, skal man tilbage til skoleansøgningen og genberegne og gemme for at fejlmeddelelsen forsvinder.

🚦 er meddelelser som skolen bør læse og reagere på, hvis systemets antagelser er forkerte.

#### 4.8. INDBERETNING AF SKOLEANSØGNING

Når alle forældreansøgninger er lagt ind i systemet, skal skoleansøgningen indberettes til Fordelingssekretariatet. Bemærk at der efter indberetning ikke kan indtastes yderligere forældreansøgninger. (Vi anbefaler, at skolen venter med at indberette til efter den 5/9, for at sikre at det er det korrekte elevtal, der er tastet på ansøgningen og i skoleregistret.) Skulle skolen få flere forældreansøgninger efter indberetningen er foretaget – men INDEN indberetningsfristen – kan skolen få åbnet skoleansøgningen ved henvendelse til Fordelingssekretariatet.

Log ud Fordelingssekretariatet Liste over fripladsansøgninger og -redegørelser TEST Cookiepolitik Privatlivspoliti Filter 🖹 Opret skoleansøgning 🛛 🕢 🖌 Туре Skoleår 🗹 🛕 SFO-betaling 2023/24 0 kr Nej ĥ 2023/24  $\sim$ 4 Funktioner<sup>3</sup> Opret skoleansøgni Indberet skoleansør Indberet redegørelse

Vælg "Fripladstilskud" i menuen til venstre på startsiden "Menu" i Eunomia.

Før indberetning kan finde sted, skal der kvitteres for, at alle ansøgninger til det pågældende tilskud det pågældende år, er underskrevet af forældrene og indtastet.

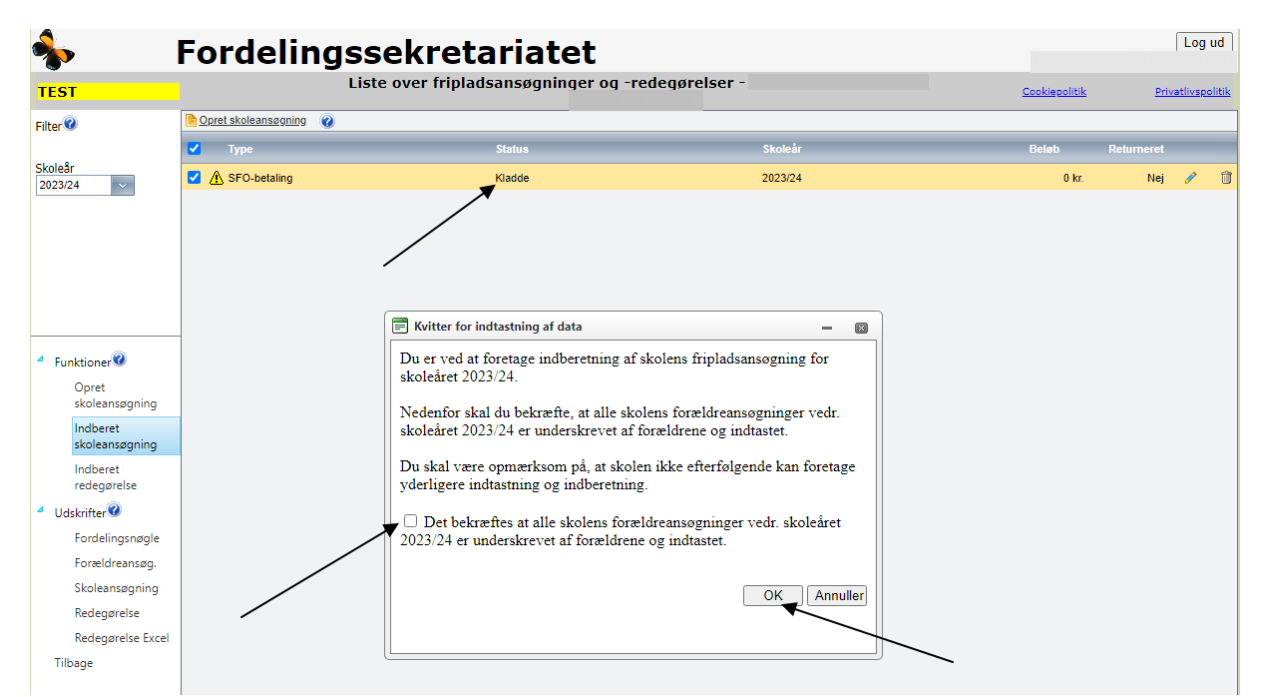

Bemærk at ansøgningen skifter status fra <u>kladde</u> til <u>Indberettet</u> på listen over fripladsansøgninger og – redegørelser. Ansøgning(er), der har status <u>Kladde</u> er **ikke** indberettet.

Marker den ansøgning, der ønskes indberettet med et "hak" og vælg "Indberet skoleansøgning".

### 5. BEREGNING OG ANVISNING AF TILSKUD

#### 5.1. ANVISNING AF TILSKUD

På baggrund af skolens indberettede skoleansøgning rekvirerer Fordelingssekretariatet de for tilskudsberegningen nødvendige oplysninger hos CPR og SKAT og foretager beregning af skoleårets fripladstilskud.

Så snart tilskudsberegningen foreligger – senest i december måned – modtager skolen på mail en tilskudstilsagnsskrivelse og en tilskudsoversigt, hvoraf skolens tilskud, ansøger for ansøger, fremgår.

Samtidig kan skolen i Eunomia, under fripladstilskud på "Liste over fripladsansøgninger og – redegørelser", se skolens redegørelser i status "kladde".

| <b>∲</b>                                                 | Fordelingssekretariatet                           |                           |        |         |       |                      | ſ          | Log ud              |
|----------------------------------------------------------|---------------------------------------------------|---------------------------|--------|---------|-------|----------------------|------------|---------------------|
|                                                          | Liste over fripladsansøgninger og -redegørelser - |                           |        |         |       | <u>Cookiepolitik</u> | Privat     | <u>tlivspolitik</u> |
| Filter                                                   |                                                   | ret skoleansøgning 🕜      |        |         |       |                      |            |                     |
|                                                          |                                                   | Туре                      | Status | Skoleår | Skole | Beløb                | Returneret | -                   |
| Skoleär<br>2023/24 V                                     |                                                   | Redeg. Friplads Skolepng. | Kladde | 2023/24 |       | 10.174 kr.           | Nej        | P                   |
|                                                          |                                                   | Redeg. Friplads SFO       | Kladde | 2023/24 |       | 0 kr.                | Nej        | 1                   |
| Ansøgte tilskud:<br>Vælg tilskud v<br>Status<br>Kladde v |                                                   |                           |        |         |       |                      |            |                     |

#### 5.2. BEREGNINGSGRUNDLAG FOR FRIPLADSTILSKUD TIL DEN ENKELTE ELEV

Skolen kan i elevregistret på den enkelte elev se hvilket indkomstgrundlag, der er lagt til grund for tilskudsberegningen. Vælg "Elevregistret"

| <b>%</b>                                            | Fordelingssekretariatet                                                                                                    |                      | Log ud            |
|-----------------------------------------------------|----------------------------------------------------------------------------------------------------|----------------------|-------------------|
|                                                     | Menu                                                                                                    | <u>Cookiepolitik</u> | Privatlivspolitik |
| Skoleregistret                                      |                                                                                                    |                      |                   |
| Elevregistret                                       |                                                                                                    |                      |                   |
| Ansættelsesregistret                                | Velkommen til Eunomia                                                                                                    |                      |                   |
| Fripladstilskud                                     |                                                                                                    |                      |                   |
| Befordring                                          | Eunomia er navnet på Fordelingssekretariatets portal til administrationsprogrammer.                                                         |                      |                   |
| Supplerende<br>sprogstøtte i dansk fo<br>tosprogede | r<br>Eunomia omfatter Ansættelsesregistret, Vikarsystemet og Fripladssystemet.                                                              |                      |                   |
| Send fil                                            |                                                                                                    |                      |                   |
| Skift adgangskode                                   | Ansættelsesregistret omfatter alle personalegrupper på skolen, og dvs. at alle ansættelser kan vedligeholdes fra ansættelseslisten i Eunomi | а.                   |                   |

-Loa ud Fordelingssekretariatet Liste over elever 🔽 🕡 🗐 <u>Vis alle på en side</u> 🥡 Filter Dpret ny elev 🕢 Find elev: Skole Navn 🔺 Klasse Klasse Indmeldt An øgt Ans gt An øgt Skoleår: 2024/25 ~ 01-08-2018 / 🗊 6 s х 0 01-08-2024 x х / 🗊 Ansøgte tilskud: Vælg tilskud 7 / 🗊 01-08-2017 х s × 8 G 01-08-2016 x / 🗊 8 Klassetrin: Vælg klassetrin G 01-08-2015 / 🎁 ~ 3 01-08-2021 / 🗊 к 9 01-08-2021 / 🗊 в х 01-08-2015 / 🗊 q в 8 G 01-08-2016 / 🗊 4 Funktioner 3 Participation 4 Participation 4 Participatio / 🗊 G 01-08-2016 х 8 Opret ny elev 2 Æ 01-09-2022 / 🗊 Valider elever / 🗊 2 Р 01-08-2022 Tilbage 01-08-2015 / 🗊 в

Vælg en elev, hvortil der er søgt om tilskud, og åben ved at klikke på blyanten

På elevens faneblad "Forældre oplysninger" fremgår det samlede indkomstgrundlag, der er lagt til grund for tilskudsberegningen, samt en specifikation af indkomstgrundlagets sammensætning.

|                              | Fordelingssekretariatet                                       |                       |                     |                   | Log ud            |
|------------------------------|---------------------------------------------------------------|-----------------------|---------------------|-------------------|-------------------|
|                              | ELEV:                                                         |                       | Cookiepol           | itik              | Privatlivspolitik |
| Filter                       | Basis oplysninger Forældreansøgning Forældre oplysninger Note |                       |                     |                   |                   |
| Skoleår:<br>2023/24          | Cpr Navn Adresse                                              | Personlig<br>indkomst | Kapital<br>indkomst | Aktie<br>indkomst | Note              |
|                              |                                                               | 327617                | 0                   | 0                 |                   |
| Funktioner<br>Gem<br>Tilbage | Samlet indkomstgrundlag: 327617<br>Antal hjemmeboende børn:   | ₹                     |                     |                   |                   |

# **6. R**EDEGØRELSE

#### 6.1. REDEGØRELSE FOR FORDELT FRIPLADSTILSKUD

Skolen skal overfor Fordelingssekretariatet redegøre for, hvordan det anviste fripladstilskud er fordelt til eleverne 1).

Redegørelsen foretages, i Eunomia, under "Fripladstilskud". På "Liste over fripladsansøgninger og – redegørelser", åbnes redegørelsen for det pågældende tilskud ved at klikke på blyanten.

| Cooldeedity         Skolekode:       Skoleår:       2023/24         Ansøgningstype:       Redeg. Friplads Skolepng       Status:       Kladde         Status:       Kladde       Skolens accept dato:       F5 fordelingsnogle anvend:         ordeling af tiskud       Redegørelse       Note       Status:       Klasse Beløb jf. FS         Tilføl ny. elev       1       1       0.00 kr.       0.00 kr.         5       2       0.00 kr.       0.00 kr.         7       3       0.00 kr.       0.00 kr.         9       3       6.087.00 kr.       0.00 kr.         9       3       6.087.00 kr.       0.00 kr.                                                                                                    | Skolekode:     Skoleår:     2023/24       Ansøgningstype:     Redeg. Friplads Skolepng,     Status:       Kladde     Status:     Kladde         Fordeling af tilskud     Redegørelse     Note         Tilføl nv. elev       1     1     0.00 kr.       5     2     0.00 kr.       7     3     0.00 kr.       7     3     5.087.00 kr.       9     3     5.087.00 kr.         Ialt:     10.174.00 kr.     10.174.00 kr.                                                                                                    | Skolekode:       Skolekitik         Ansøgningstype:       Redeg. Friplads Skoleping, Status:         Klasse       Klasse         Fordeling af tilskud       Redegørelse         Navn       Klasse         Klasse       Beløb jf. FS         Anvendt       1         1       0.00 kr.         5       2         0.00 kr.       0.00 kr.         7       3       0.00 kr.         7       3       5.087.00 kr.         9       3       5.087.00 kr.         9       3       5.087.00 kr.         1       10.174.00 kr.       10.174.00 kr.                               | ordennyssekretari                                | alel                                            |             | a la se a la sel |
|----------------------------------------------------------------------------------------------------|----------------------------------------------------------------------------------------------------|----------------------------------------------------------------------------------------------------|--------------------------------------------------|-------------------------------------------------|-------------|------------------|
| Skolekode:       :       Skolekode:       Skolekode:       Skolekode:       Skolekode:       Skolekode:       FS fordelingsnogle anvend:         Ansøgningstype:       Redegørelse       Note       Skolekode:       FS fordelingsnogle anvend:         Titligl.nv. elev       Italia sek       Klassek       Beleb Jf. FS       Anvendt         1       1       0.00 kr.       0.00 kr.         7       3       0.00 kr.       0.00 kr.         7       3       0.00 kr.       0.00 kr.         9       3       5.087.00 kr.       0.00 kr.         9       3       5.087.00 kr.       0.00 kr.                                                                                                    | Skolekode:       Skoleår:       2023/24         Ansøgningstype:       Redeg. Friplads Skolepnc       Status:       Kladde         Stordeling af tilskud       Redegørelse       Note         Tilfel ny eley       Internet to the store to the store to the s | Skolekode:       :       Skoleår:       2023/24         Ansøgningstype:       Redeg. Friplads Skolepnc,       Status:       Kladde         Stordeling af tilskud       Redegøreize       Note         Itiføl nv. elev       Note       Beløb       Jf. F.S. Anvendt         0       1       1       0.00 kr.       0.00 kr.         7       3       0.00 kr.       0.00 kr.         7       3       5.087.00 kr.       5.087.00 kr.         9       3       5.087.00 kr.       5.087.00 kr.         Itilt:       10.174.00 kr.       10.174.00 kr.       10.174.00 kr. | Friplausrec                                      | egørelse - keueg, Friplads Skolepig             | • <u>Co</u> |                  |
| Ansogningstype: Redeg. Friplads Skolepn; Status: Kladde F5 fordelingsnögle anvend:<br>prdeling af tilskud Redegsreise Note Tilføl.nv. elex Cprnr Navn Klasse Klasse Belab Jf. F5 Anvendt betegn. 1 1 0.00 kr. 0.00 kr. 1 1 0.00 kr. 1 3 0.00 kr. 1 3 0.00 kr. 1 4 0.00 kr. 1 4 0.00 kr. | Ansøgningstype:       Redeg. Friplads Skolepnc       Status:       Kladde         Fordeling af tilskud       Redegørelse       Note         Ittlej ny. eley       Ittle inv. eley       Note         1       1       0.00 kr.         5       2       0.00 kr.         7       3       0.00 kr.         7       3       5.087.00 kr.         9       3       5.087.00 kr.         Ialt:       10.174.00 kr.       10.174.00 kr.                                                                                                    | Ansøgningstype:       Redeg. Friplads Skolepnc, Status:       Kladde       FS fordelingsnøgle anvend:         Fordeling af tilskud       Redegøreize       Note         Illføl nv.elev       Klasse Klasse Beløb jf. FS       Anvendt         Illføl nv.elev       0.00 kr.       0.00 kr.         T       1       0.00 kr.       0.00 kr.         7       3       0.00 kr.       0.00 kr.         7       3       5.087.00 kr.       5.087.00 kr.         9       3       5.087.00 kr.       5.087.00 kr.                                                             | Skolekode: Skoleår:                              | 2023/24 Skolens accept                          | lato:       |                  |
| Ordeling af tilskud         Redegsreise         Note           Tilføl ny, elev         Itin se Klasse Beleb jf. F.S. Anvendt belegn.           1         1         0.00 kr.           5         2         0.00 kr.           7         3         0.00 kr.           7         3         5.087.00 kr.           9         3         5.087.00 kr.                                                                                                    | Fordeling af tilskud         Redegørelse         Note           Titføl ny elev         Klasse tilskud         Anvendt beløb jf, FS         Anvendt beløb           1         1         0.00 kr.         0.00 kr.           5         2         0.00 kr.         0.00 kr.           7         3         0.00 kr.         0.00 kr.           9         3         5.087.00 kr.         5.087.00 kr.           lait:         10.174.00 kr.                                                                                                    | Fordeling af tilskud         Redegørelse         Note           Tilføl nv. elev         Klasse Klasse Beløb jf. F.S         Anvendt<br>betegn.           1         1         0.00 kr.           5         2         0.00 kr.           7         3         0.00 kr.           7         3         5.087.00 kr.           9         3         5.087.00 kr.                                                                                                    | Ansøgningstype: Redeg. Friplads Skolepnç Status: | Kladde FS fordelingsnør<br>anvend:              | le 🖉 🚬      |                  |
| Titlel ny, elev           Titlel ny, elev           1         1         0.00 kr.           5         2         0.00 kr.           7         3         0.00 kr.           7         3         0.00 kr.           9         3         5.087.00 kr.           9         3         5.087.00 kr.                                                                                                    | TitleJ ny elev         Klasse         Klasse         Anvendt           0         1         1         0.00 kr.         0.00 kr.           5         2         0.00 kr.         0.00 kr.           7         3         0.00 kr.         0.00 kr.           9         3         5.087.00 kr.         5.087.00 kr.           lait:         10.174.00 kr.                                                                                                    | TitleJ nv.elex         Navn         Klasse Klasse Beleb jf. F.S.         Anvendt Beleb           1         1         0.00 kr.         0.00 kr.           5         2         0.00 kr.         0.00 kr.           7         3         0.00 kr.         0.00 kr.           7         3         5.087.00 kr.         5.087.00 kr.           9         3         5.087.00 kr.         10.174.00 kr.                                                                                                    | Fordeling af tilskuid Redenstreise Note          |                                                 |             |                  |
| Titlej uy, elev           Cpmr         Navn         Klasse belegn, Beleb jf. F.S.         Anvendt belegn           1         1         0.00 kr.         0.00 kr.           5         2         0.00 kr.         0.00 kr.           7         3         0.00 kr.         0.00 kr.           9         3         5.087.00 kr.         5.087.00 kr.                                                                                                    | TitleJ ny elev           Cpmr         Navn         Klasse bleb jf, FS         Anvendt belab           1         1         0.00 kr.         0.00 kr.           5         2         0.00 kr.         0.00 kr.           7         3         0.00 kr.         0.00 kr.           9         3         5.087.00 kr.         5.087.00 kr.           leit:         10.174.00 kr.         10.174.00 kr.         10.174.00 kr.                                                                                                    | TitleJ ny. elev           Cprnr         Navn         Klasse Klasse beløb jf. F.S         Anvendt belegn.           1         1         0.00 kr.         0.00 kr.           5         2         0.00 kr.         0.00 kr.           7         3         0.00 kr.         0.00 kr.           7         3         5.087.00 kr.         5.087.00 kr.           9         3         5.087.00 kr.         10.174.00 kr.                                                                                                    | recegorese V note                                |                                                 |             | 1                |
| Cpmr         Navn         Klasse Klasse Klass                                           | Cpmr         Navn         Klasse Klasse Klasse blab jt. FS         Anvendt belab jt. FS           1         1         0.00 kr.         0.00 kr.           5         2         0.00 kr.         0.00 kr.           7         3         0.00 kr.         0.00 kr.           7         3         5.087.00 kr.         0.00 kr.           9         3         5.087.00 kr.         5.087.00 kr.                                                                                                    | Cprnr         Navn         Klasse Klasse, Blabs Jf, F.S.         Avendi<br>belegin, Beleb Jf, F.S.         Avendi<br>belegin           1         1         0.00 kr.         0.00 kr.         0.00 kr.           5         2         0.00 kr.         0.00 kr.         0.00 kr.           7         3         0.00 kr.         0.00 kr.         0.00 kr.           9         3         5.087.00 kr.         5.087.00 kr.           9         3         5.087.00 kr.         10.174.00 kr.                                                                               | Tilføj ny elev                                   |                                                 |             |                  |
| 1 1 0,00 kr. 0.00 kr.<br>5 2 0,00 kr. 0.00 kr.<br>7 3 0,00 kr. 0.00 kr.<br>7 3 5.087.00 kr.<br>9 3 5.087.00 kr.<br>10.074.00 kr.                                                                                                    | 1         1         0.00 kr.         0.00 kr.           5         2         0.00 kr.         0.00 kr.           7         3         0.00 kr.         0.00 kr.           7         3         5.087.00 kr.         5.087.00 kr.           9         3         5.087.00 kr.         5.087.00 kr.           Laft:         10.174.00 kr.                                                                                                    | 1         1         0.00 kr.         0.00 kr.           5         2         0.00 kr.         0.00 kr.           7         3         0.00 kr.         0.00 kr.           7         3         5.087.00 kr.         5.087.00 kr.           9         3         5.087.00 kr.         5.087.00 kr.           Iait:         10.174.00 kr.                                                                                                    | Cprnr Navn                                       | Klasse Klasse Beløb jf. FS Anvendt trin betegn. |             |                  |
| 5 2 0.00 kr. 0.00 kr.<br>7 3 0.00 kr. 0.00 kr.<br>7 3 5.087.00 kr. 6.087.00 kr.<br>9 3 5.087.00 kr.<br>10 17 0.00 kr.                                                                                                    | 5         2         0.00 kr.         0.00 kr.           7         3         0.00 kr.         0.00 kr.           7         3         5.087.00 kr.         6.087.00 kr.           9         3         5.087.00 kr.         5.087.00 kr.                                                                                                    | 5         2         0.00 kr.         0.00 kr.           7         3         0.00 kr.         0.00 kr.           7         3         5.087.00 kr.         5.087.00 kr.           9         3         5.087.00 kr.         5.087.00 kr.                                                                                                    |                                                  | 1 1 0,00 kr. 0,00 kr.                           |             |                  |
| 7         3         0.00 kr.         0.00 kr.           7         3         5.087.00 kr.         5.087.00 kr.           9         3         5.087.00 kr.         5.087.00 kr.                                                                                                    | 7         3         0.00 kr.         0.00 kr.           7         3         5.087.00 kr.         5.087.00 kr.           9         3         5.087.00 kr.         6.087.00 kr.                                                                                                    | 7         3         0.00 kr.         0.00 kr.           7         3         5.087.00 kr.         5.087.00 kr.           9         3         5.087.00 kr.         5.087.00 kr.                                                                                                    | 21112-2441 Erron Conteo Broomen                  | 5 2 0,00 kr. 0,00 kr.                           |             |                  |
| 7 3 5.087.00 kr. 5.087.00 kr.<br>9 3 5.087.00 kr. 5.087.00 kr.                                                                                                    | 7         3         5.087.00 kr.         5.087.00 kr.           9         3         5.087.00 kr.         5.087.00 kr.           Ialt:         10.174.00 kr.         10.174.00 kr.                                                                                                    | 7         3         5.087.00 kr.           9         3         5.087.00 kr.           10.174.00 kr.         5.087.00 kr.                                                                                                    |                                                  | 7 3 0,00 kr. 0,00 kr.                           |             |                  |
| 9 3 5.087.00 kr. 5.087.00 kr.                                                                                                    | 9 3 5.087,00 kr.<br>Ialt: 10.174,00 kr.                                                                                                    | 9 3 5.087.00 kr.<br>Iait: 10.174.00 kr. 10.174.00 kr.                                                                                                    | 10.010.0000 Theo Treaseneed                      | 7 3 5.087,00 kr. 5.087,00 kr.                   | `           |                  |
|                                                                                                    | lait: 10.174,00 kr. 10.174,00 kr.                                                                                                    | lait: 10.174.00 kr. 10.174.00 kr.                                                                                                    |                                                  | 9 3 5.087,00 kr. 5.087,00 kr.                   |             |                  |
| lott 10.174.00 kg 40.174.00 kg                                                                                                    | lait: 10.174,00 kr. 10.174,00 kr.                                                                                                    | lait: 10.174.00 kr. 10.174.00 kr.                                                                                                    |                                                  |                                                 |             |                  |
| Idit. IU. 174,00 KI.                                                                                                    |                                                                                                    |                                                                                                    |                                                  | lalt: 10.174,00 kr. 10.174,00 kr.               |             |                  |
|                                                                                                    |                                                                                                    |                                                                                                    |                                                  |                                                 |             |                  |
|                                                                                                    |                                                                                                    |                                                                                                    |                                                  |                                                 |             |                  |
|                                                                                                    |                                                                                                    |                                                                                                    |                                                  |                                                 |             |                  |
|                                                                                                    |                                                                                                    |                                                                                                    |                                                  |                                                 |             |                  |
|                                                                                                    |                                                                                                    |                                                                                                    |                                                  |                                                 |             |                  |
|                                                                                                    |                                                                                                    |                                                                                                    |                                                  |                                                 |             |                  |
|                                                                                                    |                                                                                                    |                                                                                                    |                                                  |                                                 |             |                  |
|                                                                                                    |                                                                                                    |                                                                                                    |                                                  |                                                 |             |                  |
|                                                                                                    |                                                                                                    |                                                                                                    |                                                  |                                                 |             |                  |
|                                                                                                    |                                                                                                    |                                                                                                    |                                                  |                                                 |             |                  |
|                                                                                                    |                                                                                                    |                                                                                                    |                                                  |                                                 |             |                  |
|                                                                                                    |                                                                                                    |                                                                                                    |                                                  |                                                 |             |                  |
|                                                                                                    |                                                                                                    |                                                                                                    |                                                  |                                                 |             |                  |
|                                                                                                    |                                                                                                    |                                                                                                    |                                                  |                                                 |             | 1                |

Af redegørelsen fremgår skolens anviste beløb, specificeret barn for barn, i henhold til Fordelingssekretariatets fordelingsnøgle i kolonnen "Beløb jf. FS".

Hvis skolen vælger at bruge egen fordelingsnøgle, er det en betingelse, at fordelingen sker under hensyn til elevens og forældrenes økonomiske forhold og til, hvorvidt bopælskommunen yder tilskud til skolepengene eller opholdet.

Bemærk at felterne øverst på siden udfyldes af systemet, og der kan derfor ikke tastes i disse felter.

1) Skolen skal senest 1. april have fordelt skoleårets fripladstilskud til eleverne. Skolen kan vælge at fastholde fordelingen i henhold til Fordelingssekretariatets fordelingsnøgle, se evt. pkt. 6.2, eller den kan vælge at bruge egen fordelingsnøgle, se evt. pkt. 6.3.

#### 6.2. REDEGØRELSE NÅR SKOLEN HAR VALGT FORDELINGSSEKRETARIATETS FORDELINGSNØGLE

Er det anviste beløb fordelt til ansøgerne nøjagtigt som anvist fra Fordelingssekretariatet, dvs. i henhold til Fordelingssekretariatets fordelingsnøgle, er skolen klar til at foretage indberetning.

I Eunomia's hovedmenu vælges "Friplads" og skolens "Liste over fripladsansøgninger og – redegørelser" fremkommer.

Der sættes "hak" i firkanten ud for den redegørelse, der ønskes indberettet og "Indberet redegørelse" vælges under "Funktioner" i oversigten til venstre.

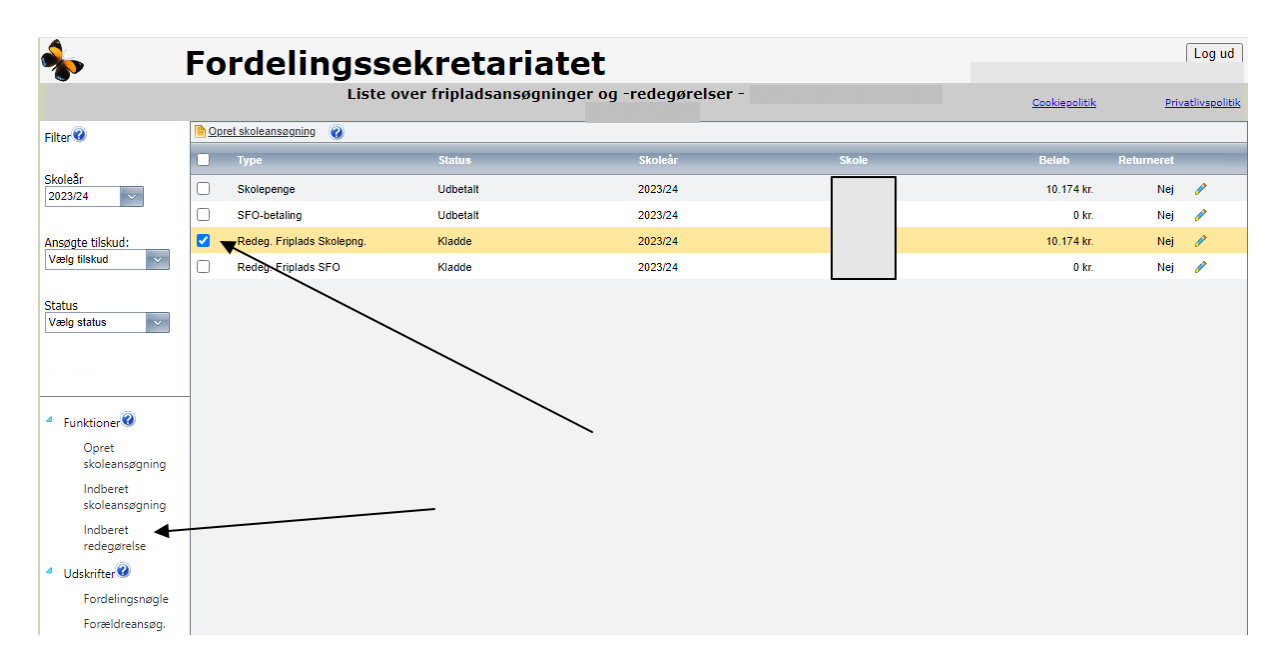

Før indberetning kan finde sted, skal der kvitteres for, at skolens fordeling af tilskuddet er afsluttet og at fordelingen er i overensstemmelse med redegørelsen.

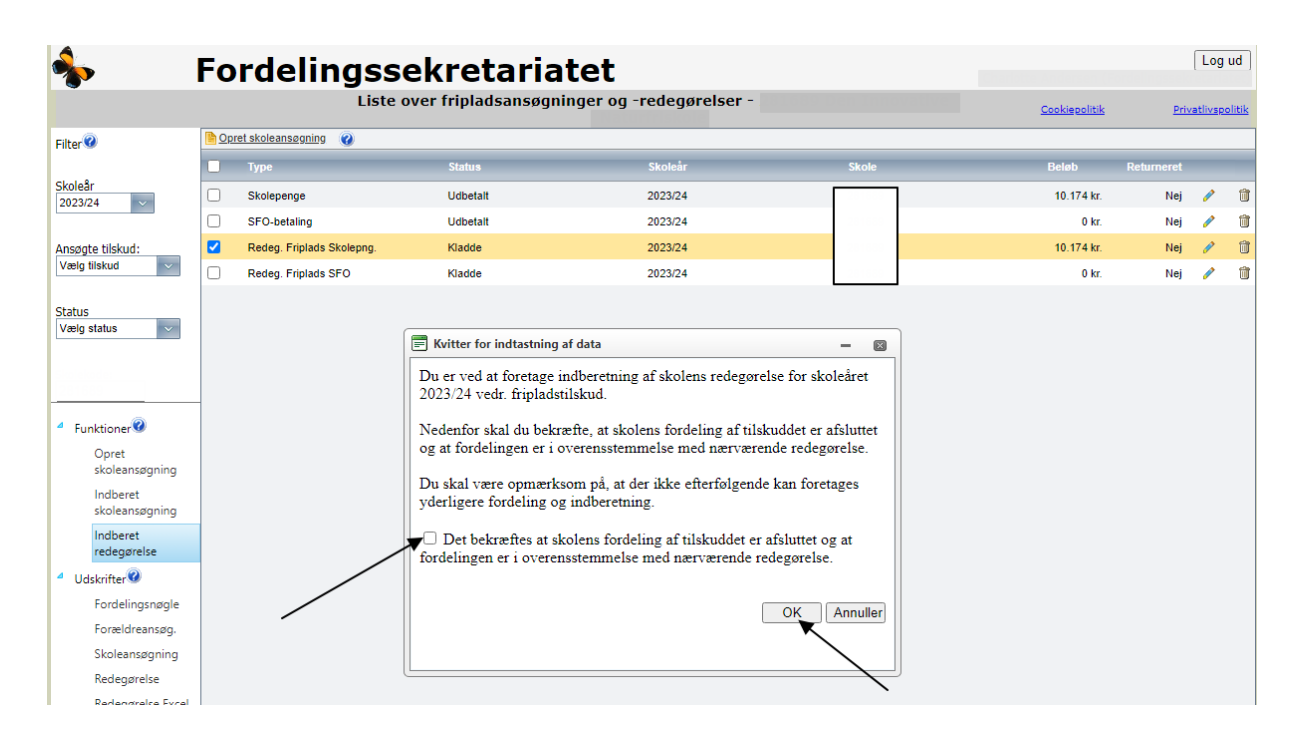

Bekræft og vælg OK.

På skærmen fremkommer redegørelsen, der er indberettet til Fordelingssekretariatet. Redegørelsen skal udskrives og underskrives af skolens leder og bestyrelsesformand og derefter indsendes til Fordelingssekretariatet, enten pr. mail til skolens sagsbehandler eller med almindelig post.

Internettets browser blokerer i nogle tilfælde for "pop-up" vinduer. Skolen skal derfor tillade visning af "pop-up" vinduer altid på vores hjemmeside, før redegørelsen vises på skærmen.

Bemærk at redegørelsen skifter status fra <u>Kladde</u> til <u>Indberettet</u> på listen over fripladsansøgninger og – redegørelser.

Redegørelser, der har status <u>Kladde</u>, er **ikke** indberettet.

#### **6.3.** REDEGØRELSE NÅR SKOLEN HAR ÆNDRET I BELØBENE (VALGT EGEN FORDELINGSNØGLE)

Er det anviste beløb fordelt til ansøgerne efter en anden fordelingsnøgle end Fordelingssekretariatets fordelingsnøgle, skal skolen i kolonnen "Anvendt beløb" ud for hvert enkelt barn skrive det beløb ansøgeren har fået tildelt.

Ved ændring i beløbene fungerer systemet bedst, hvis man starter med at tage fra de elever, der skal have mindre og derefter giver til de elever, der skal have mere. Husk at det er en god idé at gemme løbende.

De øverste felter på skærmbilledet er forbeholdt Fordelingssekretariatet og forudfyldes af systemet.

Hvis der gives tilskud til andre elever end dem der indgår i Fordelingssekretariatets fordeling, skal eleven/eleverne tilføjes ved at vælge "Tilføj ny elev".

|                                                                                                    | Fo        | ordelingssekretariatet                                                                                              | Lc             |
|----------------------------------------------------------------------------------------------------|-----------|----------------------------------------------------------------------------------------------------|----------------|
|                                                                                                    |           | Fripladsredegørelse - Redeg. Friplads Skolepng. <u>Cookiepolit</u>                                                  | tik Privatlive |
| e<br>totaling at tilsue totaling at tilsue totaling a | oner@S    | Skolekode:     :     Skoleår:     2023/24       Ansøgningstype:     Redeg. Friplads Skolepng     Status:     Kladde |                |
| Image: Sector Sector                                  | Iføj elev | Fordeling af tilskud Redegørelse Note                                                                               |                |
| Image: Nave         Nave                                                                                                    | ie I      | The Tilds inveloev                                                                                                  |                |
| True         True         True <th< td=""><td></td><td>Come Nave Klasse Klasse Relati if FC Anvendt</td><td></td></th<>                                                                                                    |           | Come Nave Klasse Klasse Relati if FC Anvendt                                                                        |                |
|                                                                                                    |           | trin belegn belegn belegn                                                                                           |                |
|                                                                                                    |           |                                                                                                    |                |
|                                                                                                    |           | 7 3 0.00 kr. 0.00 kr.                                                                                               |                |
| 9 3 5.087.00 kr.<br>1 att: 10.174.00 kr. 10.174.00 kr.                                                                                                    |           | 7 3 5.087,00 kr.                                                                                                    |                |
|                                                                                                    |           | 9 3 5.087,00 kr.                                                                                                    |                |
| Iait:         10.174.00 kr.           0.174.00 kr.         10.174.00 kr.                                                                                                    |           |                                                                                                    |                |
| Type Kontrol Nr Anmærkning                                                                                                    |           | lait: 10.174,00 kr. 10.174,00 kr.                                                                                   |                |
| Type Kontrol Nr Anmærkning _ ℡ □                                                                                                    |           |                                                                                                    |                |
| Type Kontrol Nr Anmærkning _ ि □                                                                                                    |           |                                                                                                    |                |
| Yype Kontrol Nr Anmærkning     _                                                                                                    |           |                                                                                                    |                |
| ▼ Type Kontrol Nr Anmærkning _ 🖻 🗖                                                                                                    |           |                                                                                                    |                |
| 🕐 Type Kontrol Nr Anmærkning _ 🖻 🗖                                                                                                    |           |                                                                                                    |                |
| Type Kontrol Nr Anmærkning     _                                                                                                    |           |                                                                                                    |                |
| Type Kontrol Nr Anmærkning     _                                                                                                    |           |                                                                                                    |                |
| 🖉 Type Kontrol Nr. Anmærkning _ 🖻 🗖                                                                                                    |           |                                                                                                    |                |
| 🕐 Type Kontrol Nr Anmærkning _ 🖻 🗖                                                                                                    |           |                                                                                                    |                |
| 🕐 Type Kontrol Nr Anmærkning _ 🖻 🗖                                                                                                    |           |                                                                                                    |                |
| 🕐 Type Kontrol Nr Anmærkning _ 🖻 🗖                                                                                                    |           |                                                                                                    |                |
| 🕐 Type Kontrol Nr. Annærkning _ 🖻 🗖                                                                                                    |           |                                                                                                    |                |
| 🕐 Type Kontrol Nr Anmærkning 🗧 🗖 🗖                                                                                                    |           |                                                                                                    |                |
|                                                                                                    | () T      | Type Kontrol Nr Anmærkning 🖥 🗖                                                                                      |                |

I den fremkomne boks kan der søges efter eleven i elevregistret. Hvis eleven ikke er oprettet, kan oprettelse foretages via linket i boksen. Det skal ved tilføjelse af en elev bekræftes, at skolen har et af forældrene underskrevet ansøgningsskema, vedlagt en kopi af forældrenes årsopgørelse liggende på skolen.

| 🚍 Tilføj elev                                     | - | × |
|---------------------------------------------------|---|---|
| Vælg elev:                                        |   |   |
|                                                   |   |   |
| Der foreligger en underskrevet forælderansøgning: |   |   |
| OK Annuller                                       |   |   |
| Klik her hvis eleven ikke findes i listen         | - |   |

Når fordelingen er afsluttet trykkes "Gem" og fanebladet "Redegørelse" vælges.

| Fripladsredegørelse - Redeg. Friplads Skolepng.     Cockiseolitik     Privative       ner     Skolekode:     :     Skoleår:     2023/24     Skolens accept dato:     :       n     nj elev     Stadue:     Kladde     Status:     Skolens accept dato:     :       rssegning     Fordeling af tliskud     Percepretise     Note     F5 fordelingsnogle anvend:     :       Titfel.ny. elev     In     0.00 kr.     0.00 kr.     0.00 kr.     :       1     1     0.00 kr.     0.00 kr.     :       7     3     0.00 kr.     0.00 kr.     :       9     3     5.087.00 kr.     5.087.00 kr.     :                                                                                                    | •                           | Fordelingssekretariatet                                                                                                    | Log        |
|----------------------------------------------------------------------------------------------------|-----------------------------|----------------------------------------------------------------------------------------------------|------------|
| ner<br>Skolekode: : Skoleår: 2023/24<br>Ansgoningstype: Redeg. Friplads Skolepng: Status: Kladde<br>status: Kladde<br>Fordeling af tilskud<br>Perceptreise Note<br>Tiffel my elex<br>Comment<br>Navn<br>Klasse Klasse Beleb Jf. FS<br>Anvendt<br>trins<br>beteggt. Beleb Jf. FS<br>Anvendt<br>trins<br>beteggt. Beleb Jf. FS<br>Anvendt<br>trins<br>beteggt. Beleb Jf. FS<br>Anvendt<br>trins<br>beteggt. Beleb Jf. FS<br>Anvendt<br>trins<br>beteggt. Beleb Jf. FS<br>Anvendt<br>trins<br>beteggt. Beleb Jf. FS<br>Anvendt<br>trins<br>beteggt. Beleb Jf. FS<br>Anvendt<br>trins<br>beteggt. Beleb Jf. FS<br>Anvendt<br>beteggt. Beleb Jf. FS<br>Anvendt<br>beteggt. Beleb Jf. FS<br>Anvendt<br>beteggt. Beleb Jf. FS<br>Anvendt<br>beteggt. Beleb Jf. FS<br>Anvendt<br>beteggt. Beleb Jf. FS<br>Anvendt<br>beteggt. Beleb Jf. FS<br>Anvendt<br>beteggt. Beleb Jf. FS<br>Anvendt<br>Beleb Jf. FS<br>Anvendt<br>Be |                             | Fripladsredegørelse - Redeg. Friplads Skolepng. Cookiepolitik                                                                                                    | Privatlivs |
| Image: second second                                                                                                    | iktioner 🥝<br>Gem           | Skolekode:     :     Skoleår:     2023/24       Ansøgningstype:     Redeg. Friplads Skolepnc     Status:     Kladde         Skolens accept dato:     :         Skolens accept dato:     : |            |
| Tilføl ny elev       Klasse       Klasse       Beløb jr. F.S       Anvendt         1       1       0.00 kr.       0.00 kr.         5       2       0.00 kr.       0.00 kr.         7       3       0.00 kr.       5.087.00 kr.         9       3       5.087.00 kr.       5.087.00 kr.                                                                                                    | Filtøj elev<br>Se ansøgning | Fordeling af tilskud Redegsrelse Note                                                                                                    |            |
| Cprnr         Navn         Klasse<br>trin         Beløb jf. F.S         Anvendt<br>beløb           1         1         0.00 kr.         0.00 kr.           5         2         0.00 kr.         0.00 kr.           7         3         0.00 kr.         0.00 kr.           7         3         5.087.00 kr.         5.087.00 kr.           9         3         5.087.00 kr.         5.087.00 kr.                                                                                                    | e                           | Tilfaj ny elev                                                                                                    |            |
| 1         1         0.00 kr.         0.00 kr.           5         2         0.00 kr.         0.00 kr.           7         3         0.00 kr.         0.00 kr.           7         3         5.087.00 kr.         5.087.00 kr.           9         3         5.087.00 kr.         5.087.00 kr.                                                                                                    |                             | Cpmr Navn Klasse Klasse Beløb jf. FS Anvendt<br>trin betegn.                                                                                                    |            |
| 5         2         0.00 kr.         0.00 kr.           7         3         0.00 kr.         0.00 kr.           7         3         5.067.00 kr.         5.067.00 kr.           9         3         5.067.00 kr.         5.067.00 kr.                                                                                                    |                             | 1 1 0,00 kr. 0,00 kr.                                                                                                    |            |
| 7         3         0.00 kr.         0.00 kr.           7         3         5.067.00 kr.         5.067.00 kr.           9         3         5.067.00 kr.         5.067.00 kr.                                                                                                    |                             | 5 2 0,00 kr. 0,00 kr.                                                                                                    |            |
| 7         3         5.087.00 kr.         5.087.00 kr.           9         3         5.087.00 kr.         5.087.00 kr.                                                                                                    |                             | 7 3 0.00 kr. 0.00 kr.                                                                                                    |            |
| 9 3 5.087,00 kr. 5.087,00 kr.                                                                                                    |                             | 7 3 5.087,00 kr. 5.087,00 kr.                                                                                                    |            |
|                                                                                                    |                             | 9 3 5.087,00 kr. 5.087,00 kr.                                                                                                    |            |
|                                                                                                    |                             |                                                                                                    |            |
| Natt: 10.174,00 kr. 10.174,00 kr.                                                                                                    |                             | katt: 10.174,00 kr. 10.174,00 kr.                                                                                                    |            |
|                                                                                                    |                             |                                                                                                    |            |
|                                                                                                    |                             |                                                                                                    |            |
|                                                                                                    |                             |                                                                                                    |            |
|                                                                                                    |                             |                                                                                                    |            |
|                                                                                                    |                             |                                                                                                    |            |
|                                                                                                    |                             |                                                                                                    |            |
|                                                                                                    |                             |                                                                                                    |            |
|                                                                                                    |                             |                                                                                                    |            |
|                                                                                                    |                             |                                                                                                    |            |
|                                                                                                    |                             |                                                                                                    |            |
|                                                                                                    |                             |                                                                                                    |            |
|                                                                                                    |                             |                                                                                                    |            |
|                                                                                                    |                             |                                                                                                    |            |
|                                                                                                    |                             | 🕐 Type Kontrol Nr Anmærkning 🗧 🗖 🗖                                                                                                    |            |
| Type Kontrol Nr Anmærkning _ ि □                                                                                                    |                             | Der er ingen anmærkninger på redegørelsen                                                                                                    |            |

I fanebladet "Redegørelse" redegøres for de fordelingsprincipper der er lagt til grund for skolens egen tilskudsfordeling og afsluttes med "Gem".

Skolen er ikke bundet til at følge Fordelingssekretariatets fordelingsnøgle, men det er en betingelse, ved anvendelse af egen fordelingsmetodik/fordelingsnøgle, at der tages hensyn til forældrenes økonomiske forhold og til hvorvidt bopælskommunen yder tilskud til forældrebetalingen. Skolen skal således tage udgangspunkt i forældrenes økonomiske situation.

|                                                                                    | Fordelingssekretariatet                                                                                                    |               | Log ud            |
|------------------------------------------------------------------------------------|----------------------------------------------------------------------------------------------------|---------------|-------------------|
|                                                                                    | Fripladsredegørelse - Redeg. Friplads Skolepng.                                                                                                    | Cookiepolitik | Privatlivspolitik |
| <ul> <li>Funktioner</li> <li>Gem</li> <li>Se ansøgning</li> <li>Tilbage</li> </ul> | Skolekode:       Skoleår:       2023/24         Ansøgningstype:       Redeg. Friplads Skolepng.       Skoleår:       2023/24         FS fordelingsnøgle       anvend:       Status:       Kladde         Fordeling af tilskud       Redegørelse       Note         Skolens redegørelse:       Ø       Skolens accept dato:       Skolens accept dato:         Skolens redegørelse:       Note       Ø       Skolens redegørelse:       Ø         Skolens redegørelse:       Ø       Ø       Ø       Ø         Skolens redegørelse:       Ø       Ø       Ø       Ø         Skolen struktuelle indkomst. Denne aktuelle vurdering har bl.a. betydet, at en ny elev på skolen er blevet tilgodeset.       Ø       Ø |               |                   |
|                                                                                    | 100 AB LELE                                                                                                    |               |                   |

Vælg "Tilbage" og "Liste over fripladsansøgninger og –redegørelser" fremkommer.

Der sættes "hak" i firkanten ud for den redegørelse, der ønskes indberettet og "Indberet redegørelse" vælges under "Funktioner" i oversigten til venstre.

| <b>%</b>                   | Fo         | rdelingss                 | ekretaria            | tet                     |         |             |                | Log ud         |
|----------------------------|------------|---------------------------|----------------------|-------------------------|---------|-------------|----------------|----------------|
|                            |            | Liste                     | over fripladsansøgni | nger og -redegørelser - |         | Cookiepolit | <u>ik Priv</u> | vatlivspolitik |
| Filter                     |            | ret skoleansøgning 👔      |                      |                         |         |             |                |                |
| _                          |            | Туре                      | Status               | Skoleår                 | Skole   | Beløb       | Returneret     |                |
| Skoleär<br>2023/24         |            | Skolepenge                | Udbetalt             | 2023/24                 | 28168   | 10.174 k    | r. Nej         | 1              |
|                            |            | SFO-betaling              | Udbetalt             | 2023/24                 | 201000  | 0 k         | r. Nej         | 1              |
| Ansøgte tilskud:           | <b>2</b> • | Redeg. Friplads Skolepng. | Kladde               | 2023/24                 |         | 10.174 k    | r. Nej         | 1              |
| Vælg tilskud               |            | Redeg Friplads SFO        | Kladde               | 2023/24                 | 1201000 | 0 k         | r. Nej         | 1              |
| Status<br>Vælg status      |            |                           |                      |                         |         |             |                |                |
| 4 Funktioner <sup>2</sup>  |            |                           |                      |                         |         |             |                |                |
| Opret<br>skoleansøgning    |            |                           |                      |                         |         |             |                |                |
| Indberet<br>skoleansøgning |            |                           |                      |                         |         |             |                |                |
| Indberet +                 |            |                           |                      |                         |         |             |                |                |
| 4 Udskrifter <sup>2</sup>  |            |                           |                      |                         |         |             |                |                |
| Fordelingsnøgle            |            |                           |                      |                         |         |             |                |                |
| Forældreansøg.             |            |                           |                      |                         |         |             |                |                |

Før indberetning kan finde sted, skal der kvitteres for, at skolens fordeling af tilskuddet er afsluttet og at fordelingen er i overensstemmelse med redegørelsen.

|                    | Fo   | rdelingss                 | ekretaria                                                                                                    | tet                                                                                                    |                                                                                                    |                      |            | Log      | ud     |
|--------------------|------|---------------------------|----------------------------------------------------------------------------------------------------|----------------------------------------------------------------------------------------------------|----------------------------------------------------------------------------------------------------|----------------------|------------|----------|--------|
|                    |      | Liste                     | over fripladsansøgni                                                                                                    | inger og -redegørelser -                                                                                                    |                                                                                                    | <u>Cookiepolitik</u> | Priv       | atlivspo | olitik |
| Filter             | P Op | ret skoleansøgning 🛛 🕜    |                                                                                                    |                                                                                                    |                                                                                                    |                      |            |          |        |
|                    |      | Туре                      | Status                                                                                                    | Skoleår                                                                                                    | Skole                                                                                                    | Beløb                | Returneret |          |        |
| Skoleår<br>2023/24 |      | Skolepenge                | Udbetalt                                                                                                    | 2023/24                                                                                                    |                                                                                                    | 10.174 kr.           | Nej        | 1        | Û      |
|                    |      | SFO-betaling              | Udbetalt                                                                                                    | 2023/24                                                                                                    | 201069                                                                                                    | 0 kr.                | Nej        | 1        | 1      |
| Ansøgte tilskud:   |      | Redeg. Friplads Skolepng. | Kladde                                                                                                    | 2023/24                                                                                                    |                                                                                                    | 10.174 kr.           | Nej        | 1        | Û      |
| Vælg tilskud 🗸 🗸   |      | Redeg. Friplads SFO       | Kladde                                                                                                    | 2023/24                                                                                                    | 201000                                                                                                    | 0 kr.                | Nej        | P        | Û      |
| Velg status        |      |                           | <ul> <li>Kvitter for indtastning:</li> <li>Du er ved at foretage in<br/>2023/24 vedr. fripladst</li> <li>Nedenfor skal du bekra<br/>og at fordelingen er i o</li> <li>Du skal være opmærks<br/>yderligere fordeling og</li> <li>Det bekræftes at sk<br/>fordelingen er i overen</li> </ul> | af data<br>ndberetning af skolens redegorels<br>ilskud.<br>æfte, at skolens fordeling af tilsku<br>vverensstemmelse med nærværend<br>som på, at der ikke efterfølgende l<br>indberetning.<br>kolens fordeling af tilskuddet er af<br>isstemmelse med nærværende red | e for skoleåret<br>iddet er afsluttet<br>ie redegørelse.<br>kan foretages<br>fsluttet og at<br>egørelse.<br>OK Annuller |                      |            |          |        |

Bekræft og vælg OK.

På skærmen fremkommer redegørelsen, der er indberettet til Fordelingssekretariatet. Redegørelsen skal udskrives og underskrives af skolens leder og bestyrelsesformand og derefter indsendes til Fordelingssekretariatet, enten pr. mail til skolens sagsbehandler eller med almindelig post.

Internettets browser blokerer i nogle tilfælde for "pop-up" vinduer. Skolen skal derfor tillade visning af "pop-up" vinduer altid på vores hjemmeside, før redegørelsen vises på skærmen.

Bemærk at redegørelsen skifter status fra <u>Kladde</u> til <u>Indberettet</u> på listen over fripladsansøgninger og – redegørelser.

Redegørelser, der har status <u>Kladde</u>, er **ikke** indberettet.

Ej anvendt tilskud:

Der sker automatisk opkrævning fra Fordelingssekretariatet efter sagsbehandlingen af redegørelserne er tilendebragt forventet i juni måned.